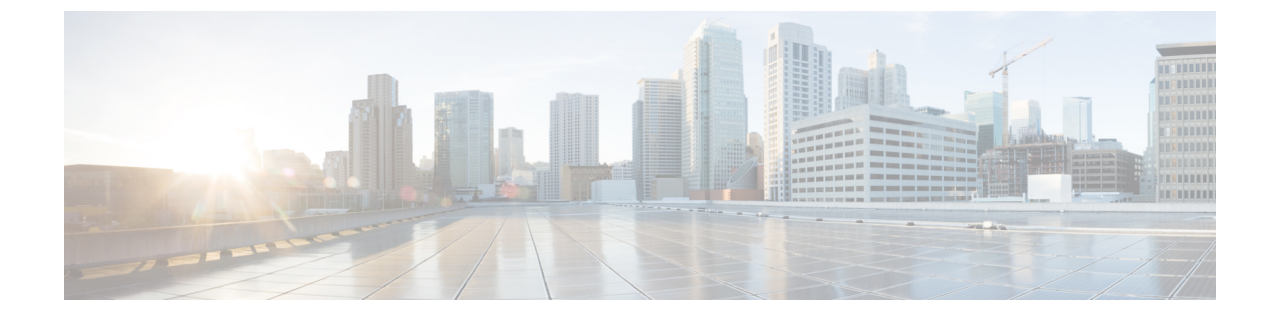

## ボイスオーバーIPサービスのクイックセッ トアップ

•ボイスオーバー IP の設定 (1ページ)

## ボイスオーバー **IP** の設定

ATA Web ページに初めてログインすると、[クイックセットアップ] ページが表示されます。 このページを使用して、電話機をプロバイダーのボイスオーバー IP ネットワークに接続しま す。

(注) サービスプロバイダーのネットワークにリンクするには、インターネット接続が必要です。デフォルトのネットワーク設定では、WANポートがルータのポートに接続されている場合、ATAはインターネットに接続します。

## 手順

- **ステップ1** 回線1と回線2の場合は、PHONE1 ポートおよび PHONE2 ポートに接続されている電話機ま たはファックスで使用される電話機の設定を入力します。
  - ・プロキシ:サービスプロバイダーのプロキシサーバの IP アドレスを入力します。
  - •表示名:アカウントの識別に使用する名前または DN を入力します。通常、この名前は、 発信者 ID 名として使用されます。
  - ユーザ ID: インターネットアカウントにログインするために必要なユーザ ID を入力します。
  - ・パスワード: インターネットアカウントにログインするのに必要なパスワードを入力します。

- ・ダイヤルプランイン(回線セクションのみ):デフォルト設定をそのまま使用するか(推奨)、
  またはサイトに合うようにダイヤルプランを編集します。
- ステップ2 [Submit]をクリックして設定値を保存します。音声サービスが再起動されます。
- ステップ3 進行状況を確認するには、次のタスクを実行します。

設定されていることを確認します。

- a) 電話機のLEDが緑色に点灯していることを確認します。これは、電話機が登録されていることを示します。
  回線が登録されていない場合は、登録が完了するまで数秒かかるので、ブラウザを数回更新します。また、DNSサーバの設定を含むインターネット設定がISPからの情報に従って
- b) 外部電話機を使用して、ISP から割り当てられた電話番号にコールします。電話機が応答 していることと、双方向音声が通話中であることを確認します。